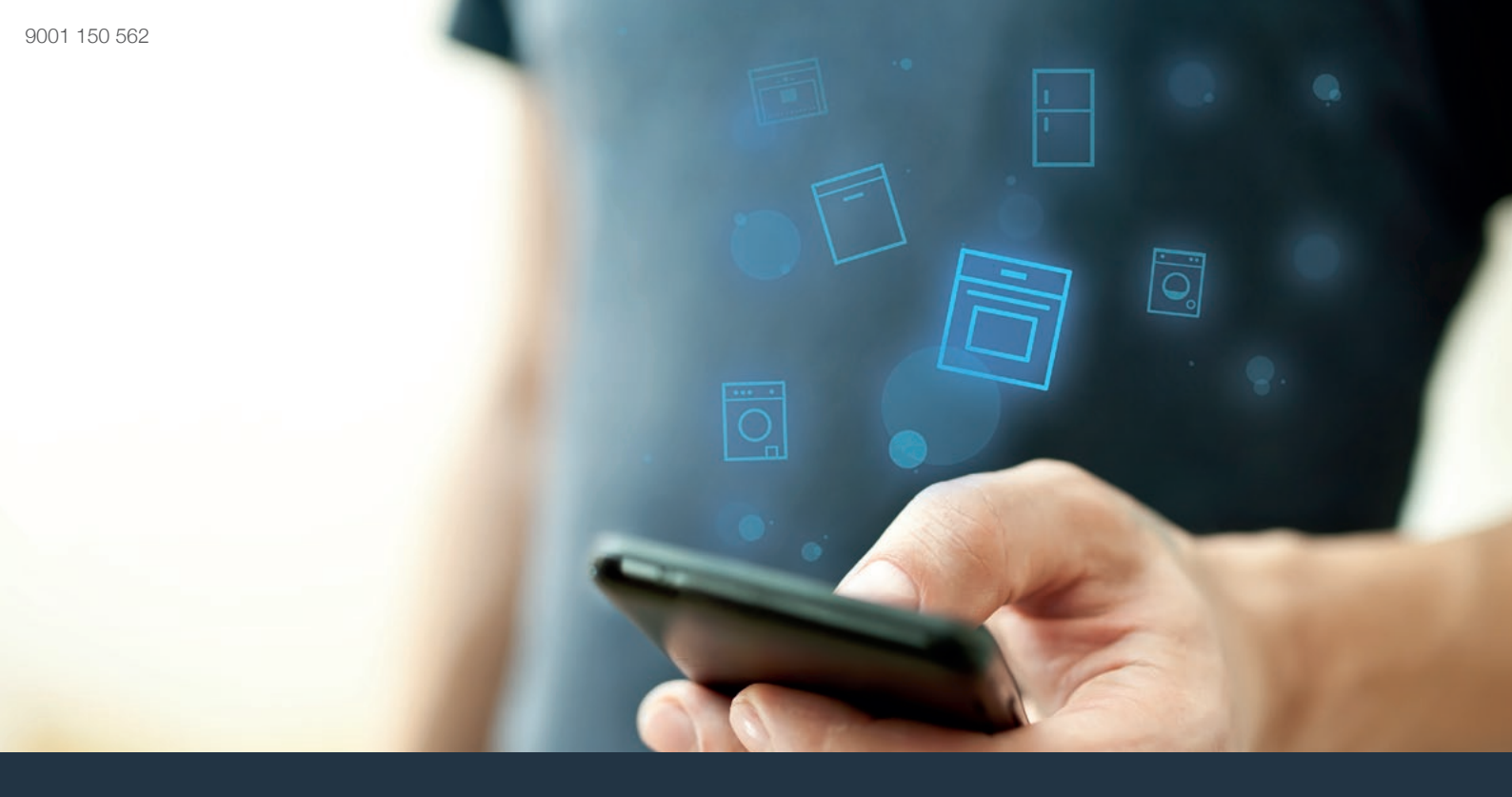

## Collega il tuo forno al futuro.

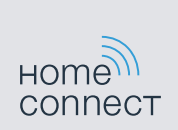

## Home Connect. Un'app per fare tutto.

Home Connect è la prima app che lava, risciacqua, cuoce al forno, fa il caffè e guarda nel frigorifero al posto vostro. Non importa quali elettrodomestici o quali marchi, con Home Connect potrete connetterli tutti e portarli sempre con voi.

Infinite possibilità per trasformare il vostro quotidiano. Utilizzando uno smartphone o un tablet potrete accedere a diversi servizi, accedere a tantissime informazioni utili e utilizzare i vostri elettrodomestici semplicemente tramite un'app. Benvenuti nella vostra nuova quotidianità.

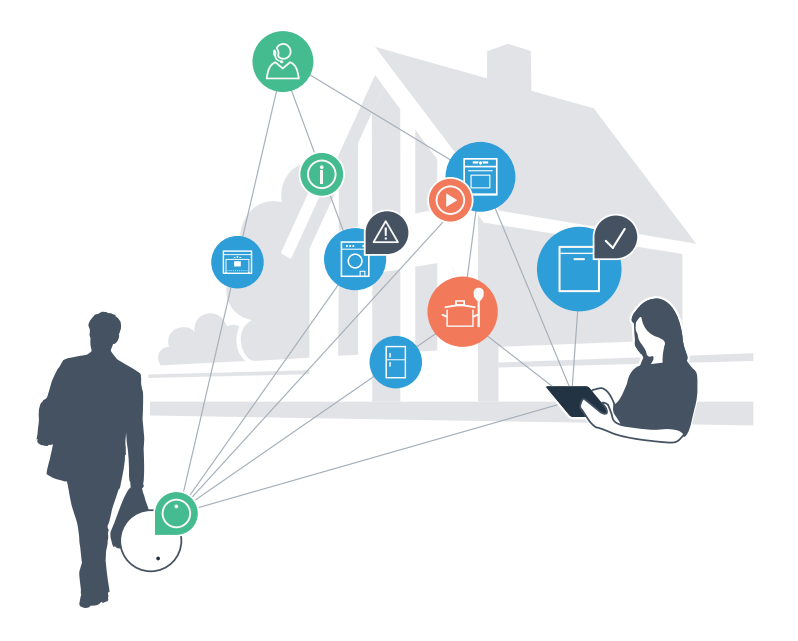

## Un nuovo modo di vivere il quotidiano.

#### Più comodo.

Con Home Connect potrete usare i vostri elettrodomestici quando e dove vorrete, in modo semplice e intuitivo utilizzando uno smartphone o un tablet. Le lunghe attese in giro per casa saranno un pallido ricordo, con Home Connect avrete più tempo da dedicare alle cose che più amate!

#### Più facile.

Con Home Connect sarà più facile gestire le impostazioni di comando come programmi o segnali acustici ed è persino più semplice ed intutivo che dall'apparecchio. Tramite l'app avrete inoltre accesso direttamente a dati, istruzioni per l'uso e video esplicativi.

#### Più interazione.

Lasciatevi ispirare e scoprite le innumerevoli proposte pensate appositamente per il vostro apparecchio: ricettari, consigli su come usare il vostro elettrodomestico e molto altro ancora.

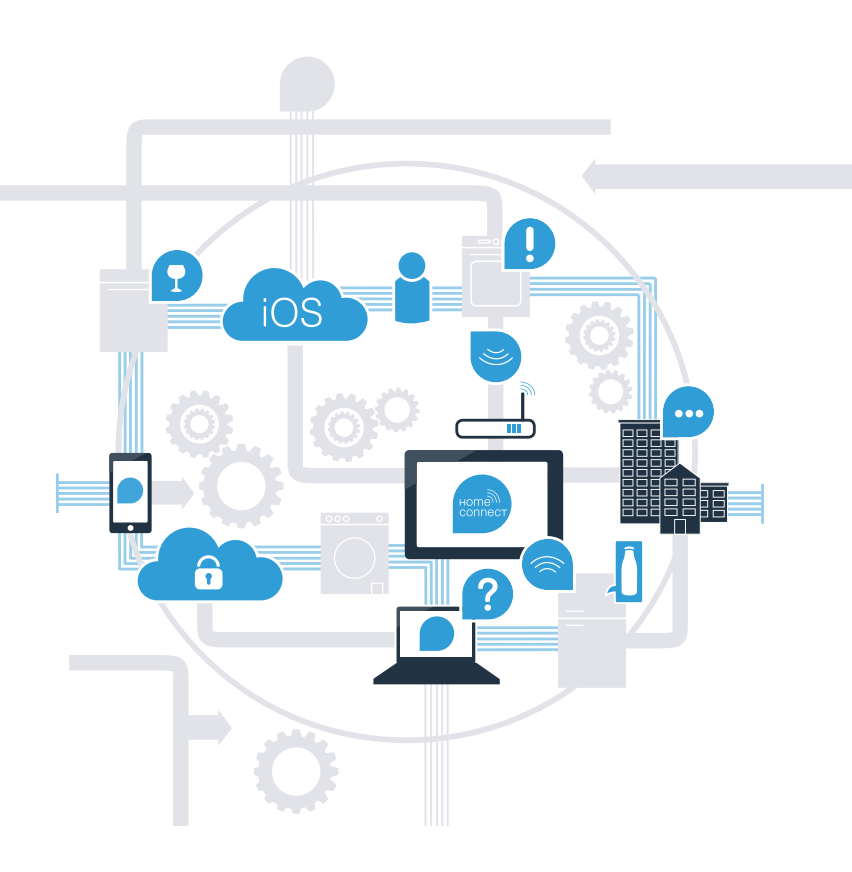

## Con Home Connect il vostro forno farà molto di più

Comandate il vostro elettrodomestico direttamente da remoto e prendetevi più tempo per le cose che vi stanno davvero a cuore! Nelle prossime pagine scoprirete come collegare il vostro apparecchio apparecchio all'app Home Connect e come approfittare di molti altri vantaggi, Tutte le informazioni su Home Connect sono disponibili sul sito www.home-connect.com

## Cosa vi serve per collegare il vostro elettrodomestico al'app Home Connect?

- Il vostro smartphone o tablet dispone di un sistema operativo aggiornato. \_
- La portata della vostra rete domestica (WLAN) raggiunge il luogo in cui è installato il forno.Nome e password della vostra rete domestica (WLAN):

Nome della rete (SSID):

Password (key):

- La rete domestica è collegata a internet e la funzione WLAN è attiva.
- Il vostro apparecchio è stato installato.

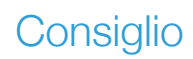

Se desiderate ottenere ulteriori informazioni riguardo ad un passaggio,

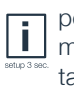

potrete in gualsiasi momento premere il tasto Info sull'apparecchio

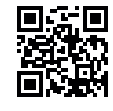

### **Passaggio 1:** Installare l'app Home Connect

A prire l'App Store (dispositivi Apple) o il Google Play Store (dispositivi Android).

B Cercare "Home Connect" nello store.

Selezionare l'app Home Connect e installarla sul proprio smartphone o tablet.

Installare l'app e registrarsi a Home Connect. L'app vi guiderà attraverso la procedura di accesso. Al momento del collegamento, prendere nota del proprio indirizzo email e della propria password con cui ci si è registrati.

#### Dati di accesso Home Connect.

Email: .....

С

( D

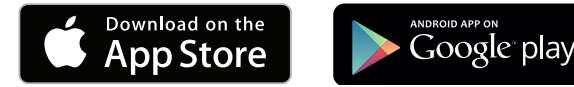

Verificare la disponibilità su www.home-connect.com

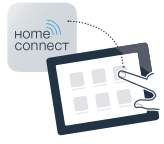

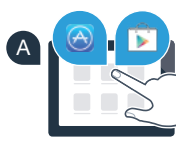

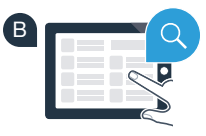

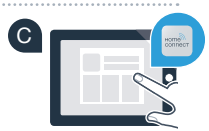

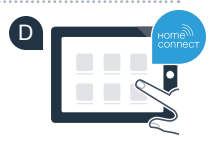

## Passaggio 2 (prima attivazione):

Connettere il forno alla propria rete domestica (WLAN)

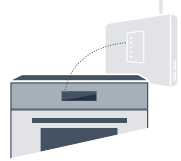

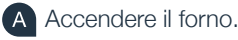

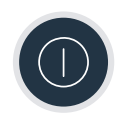

Verificare se il proprio router dispone di una funzione WPS (collegamento automatico). (Le relative informazioni si trovano nel manuale di istruzioni del proprio router.)

Il router dispone di una funzione WPS (collegamento automatico)?

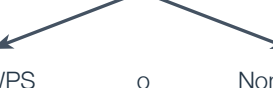

Il router dispone di una funzione WPS Allora, procedere con il passaggio 2.1 – Collegamento automatico (WPS). Non si sa se il router sia dotato di una funzione WPS o il router non dispone di una funzione WPS? Allora, procedere con il passaggio 2.2 – Collegamento manuale (modalità professionale).

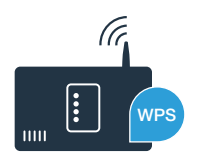

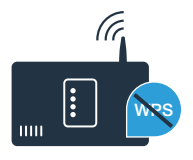

# **Passaggio 2.1:** Collegamento automatico del forno alla rete domestica (WLAN)

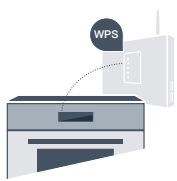

A Premere il tasto **menu** sul forno.

Premere su "Assistente Home Connect" sul forno.

A questo punto, sul display compare **"Collegamento rete automatico.** Premere il tasto WPS sul router."

Entro 2 minuti attivare la funzione WPS sul router della rete domestica. (Alcuni router per es. hanno un bottone WPS/WLAN. Le relative informazioni si trovano nel manuale di istruzioni del router.)

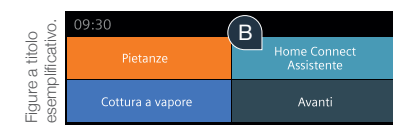

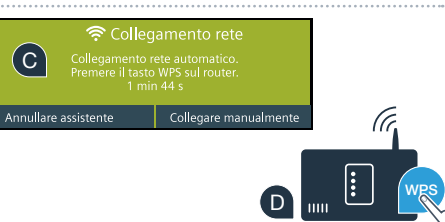

Dopo un paio di secondi sul display del forno compare **"Collegamento alla rete riuscito"**. **Poi, procedere con il passaggio 3.** 

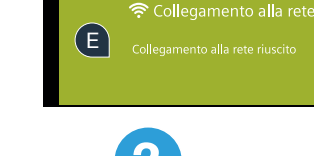

Sul display compare il messaggio: **"Collegamento alla rete non riuscito"** Non è stato possibile instaurare il collegamento entro 2 minuti. Controllare se il forno rientra nella portata della rete domestica (WLAN) e all'occorrenza ripetere il procedimento oppure collegarsi manualmente seguendo il passaggio 2.2. In caso di collegamento manuale il forno crea una rete WLAN apposita (Access Point) in cui fare l'accesso con il proprio smartphone o tablet PC.

Premere il tasto **menu** sul proprio forno.

( C )

B Premere su **"Assistente Home Connect"** sul proprio forno.

collegamento manuale, premere su "Collegare manualmente".

A questo punto il forno avvia un collegamento automatico alla rete. Per avviare un

Il forno ha creato una rete WLAN (SSID) dedicata "HomeConnect", alla quale è possibile accedere dal proprio tablet o smartphone entro i 5 minuti successivi.

# **Passaggio 2.2:** Collegamento manuale del forno alla rete domestica (WLAN)

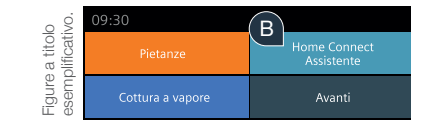

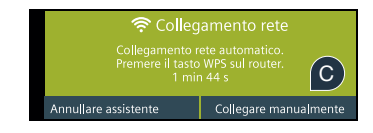

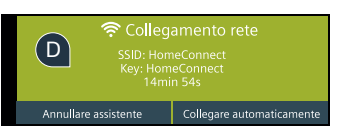

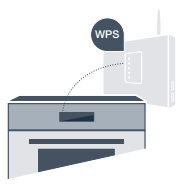

Collegare il proprio smartphone o tablet PC con la rete WLAN (SSID) **"HomeConnect"** (la password WLAN [key] è "HomeConnect"). Il processo di collegamento può durare fino a 60 secondi!

E Passare alle impostazioni del proprio smartphone o tablet (dispositivo mobile) e aprire le impostazioni WiFi.

Una volta completato con successo il collegamento, aprire l'app Home Connect sul proprio smartphone o tablet.

L'app impiegherà alcuni secondi per cercare il forno. Una volta trovato il forno, inserire il nome della rete (SSID) e la password (key) della propria rete domestica (WLAN) nei campi corrispondenti.

Dopodiché premere su "Trasferire all'elettrodomestico".

A questo punto, sul display del forno compare **"Connessione alla rete riuscita".** Poi, procedere con il passaggio 3.

Se non è stato possibile instaurare un collegamento premere **"Riprovare"** sul forno. Dopodiché, riavviare l'accesso manuale del forno alla rete seguendo il punto E.

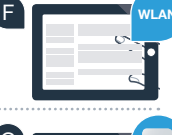

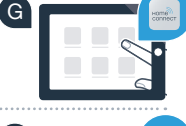

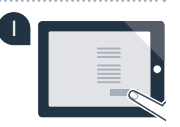

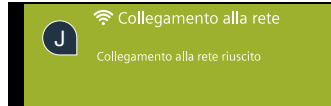

(H

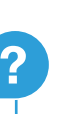

# **Passaggio 3:** Collegare il forno con l'app

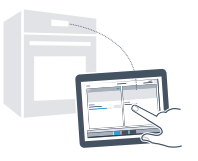

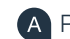

A Premere su "Connettere con l'app" sul proprio forno. Una volta visualizzato il forno, restano a disposizione 2 minuti di tempo per aggiungerlo nell'app Home Connect sul proprio smartphone o tablet.

Se il forno non viene visualizzato automaticamente nell'app premere su "Connettere apparecchio" o "Cercare apparecchio".

Seguire le ultime istruzioni dell'app per confermare la connessione e concludere la procedura.

Dopo il messaggio di conferma, premere su "Terminare assistente" sul proprio forno.

Consiglio per l'uso: se si desidera avviare l'apparecchio tramite l'app, è necessario attivare prima l'avvio a distanza. A tal fine premere su "Avvio a distanza disattivato" sul forno. Successivamente comparirà "Avvio a distanza attivato".

Il forno è stato collegato con successo. Approfittate di tutti i vantaggi dell'App **Home Connect!** 

Collegamento non riuscito: Assicurarsi che il proprio smartphone o tablet si trovi all'interno della rete domestica (WLAN). Ripetere la procedura in 3 passaggi.

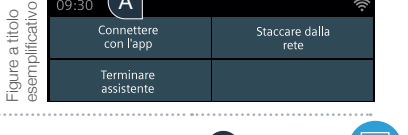

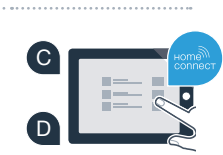

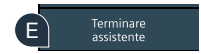

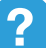

## ll futuro della cucina è a casa vostra

Il vostro nuovo forno con funzione Home Connect fa parte di una nuova generazione di elettrodomestici collegati tra loro. Sapevate che esistono anche altri apparecchi dotati della funzione Home Connect? In futuro, insieme al vostro forno, potrete comandare e utilizzare a distanza anche lavastoviglie, frigoriferi, Macchine del caffè, lavatrici o asciugatrici di produttori europei selezionati. Restate sempre informati sul futuro delle faccende domestiche e sugli innumerevoli vantaggi offerti al sito: www.home-connect.com.

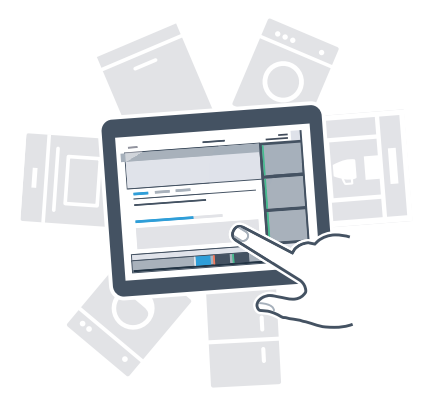

## La vostra sicurezza, la nostra priorità

**Sicurezza dei dati:** Lo scambio di dati avviene in modo criptato. Home Connect soddisfa gli standard di sicurezza più elevati e l'app è certificata TÜV Trust IT. Ulteriori informazioni riguardo alla protezione dei dati sono disponibili al sito www.home-connect.com.

**Sicurezza dell'apparecchio:** Per utilizzare in modo sicuro il proprio apparecchio con HomeConnect, attenersi alle avvertenze di sicurezza contenute nelle Istruzioni per l'uso.

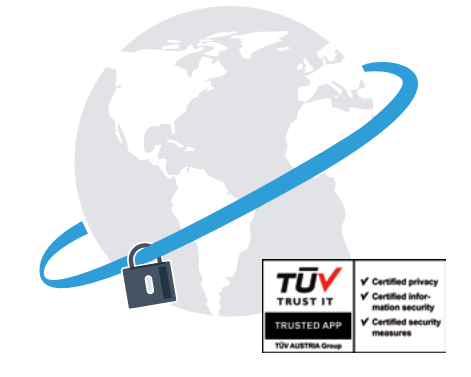

Godetevi la libertà di trasformare il vostro quotidiano.

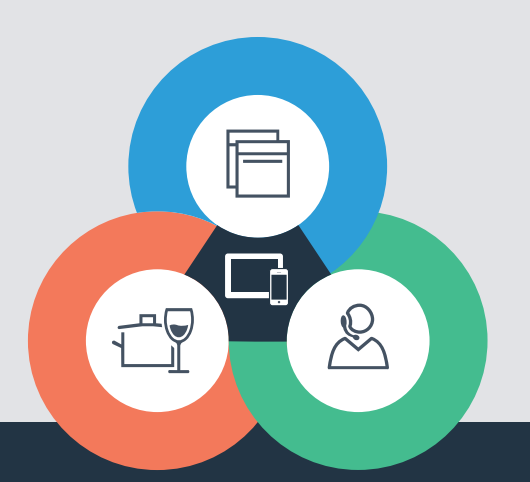

Avete dubbi oppure volete rivolgervi all'assistenza telefonica Home Connect? Allora visitate il nostro sito www.home-connect.com

#### Home Connect è un servizio di Home Connect GmbH

I marchi Apple App Store iOS appartengono a Apple Inc. I marchi Google Play Store e Android appartengono a Google Inc. Wi-Fi è un marchio appartenente a Wi-Fi Alliance Il sigillo di garanzia TÜV si basa su una certificazione di TÜV Trust IT GmbH Gruppo di imprese TÜV AUSTRIA